الاتحاد للماء والكهرباء Etihad Water & Electricity

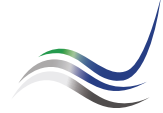

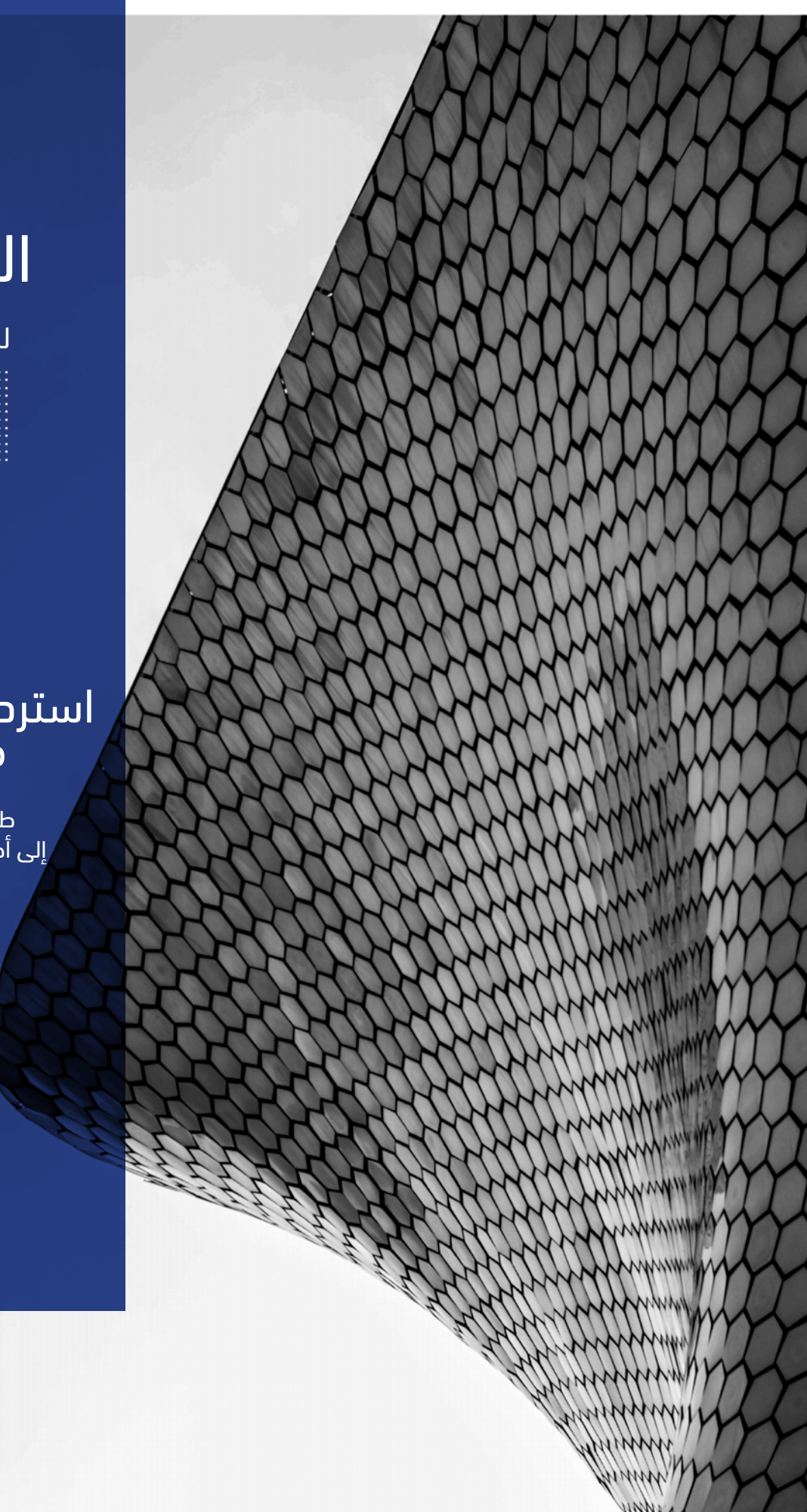

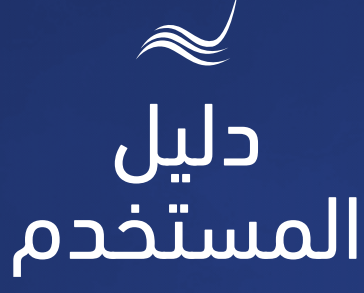

للخدمات الإلكترونية

# استرداد المبالغ الدائنة في الحساب

طلب تحويل المبالغ الدائنة إلى أحد حسابات المتعامل الأخرى

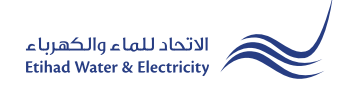

خدمة "<mark>استرداد المبالغ الدائنة في الحساب</mark>" هي خدمة لطلب المتعامل بتحويل المبالغ الدائنة على حسابه وتحويله إلى أحد الحسابات المسجلة باسمه أو التي تخصه.

> ادخل إلى موقع الاتحاد للماء والكهرباء عن طريق الرابط التالي: www.etihadwe.ae

> اضغط على الزر الموضح أدناه لإظهار نافذة "دخول المتعامل"

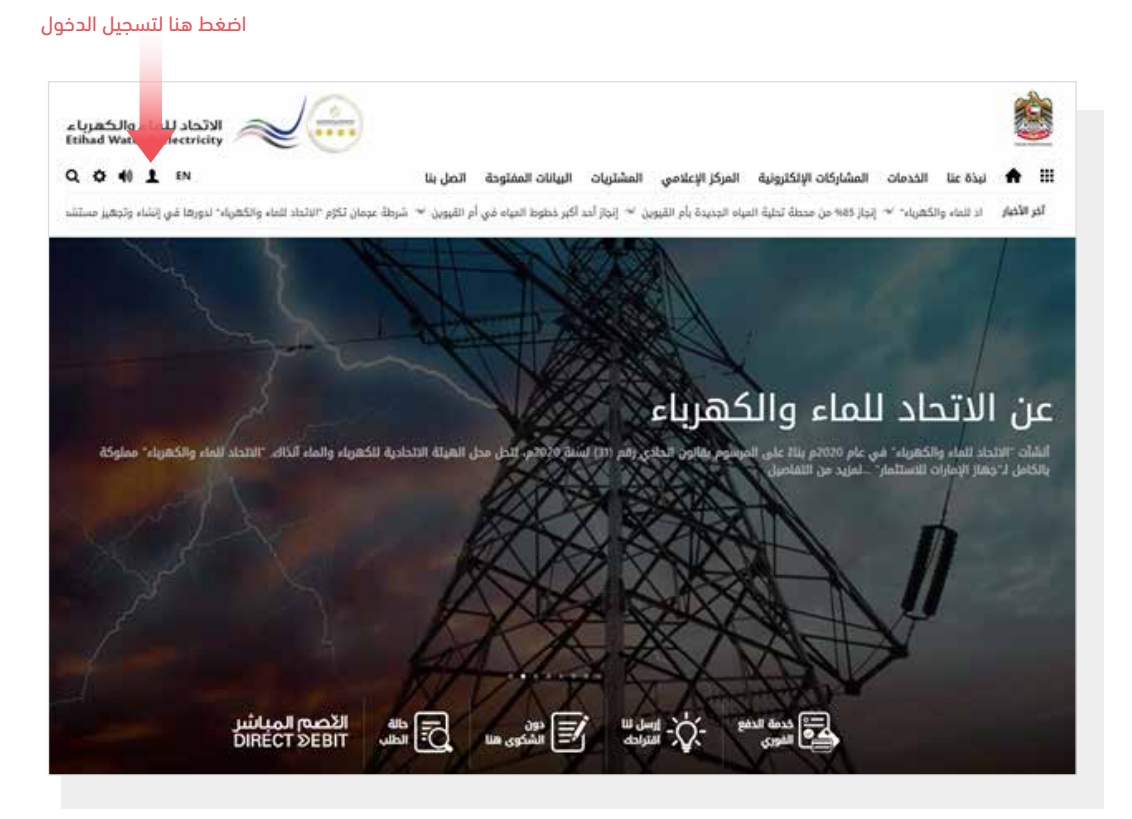

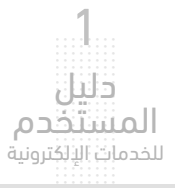

### **استرداد المبالغ الدائنة في الحساب** طلب تحويل المبالغ الدائنة إلى أحد حسابات المتعامل الأخرى

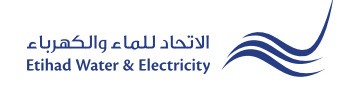

فى نافذة <mark>"دخول المتعامل</mark>" قم بتسجيل الدخول للخدمات الإلكترونية كالتالى:

دخول المتعامل المسجل:

في حال تسجيلك في الموقع مسبقاً قم بإدخال اسم المستخدم (البريد الإلكتروني) وكلمة المرور واضغط على زر "<mark>تسجيل الدخول</mark>"

۲. دخول المتعامل الجديد:

إذا لم تسجل في الموقع مسبقاً قم بالضغط على زر <mark>"تسجيل</mark>" للبدء باجراءات تسجيل حساب جديد في الموقع. يرجى اتباع خطوات دليل المستخدم الخاص بتسجيل متعامل جديد على الرابط أدناه:

<u>دلیل المستخدم - تسجیل متعامل جدید - اضغط هنا</u>

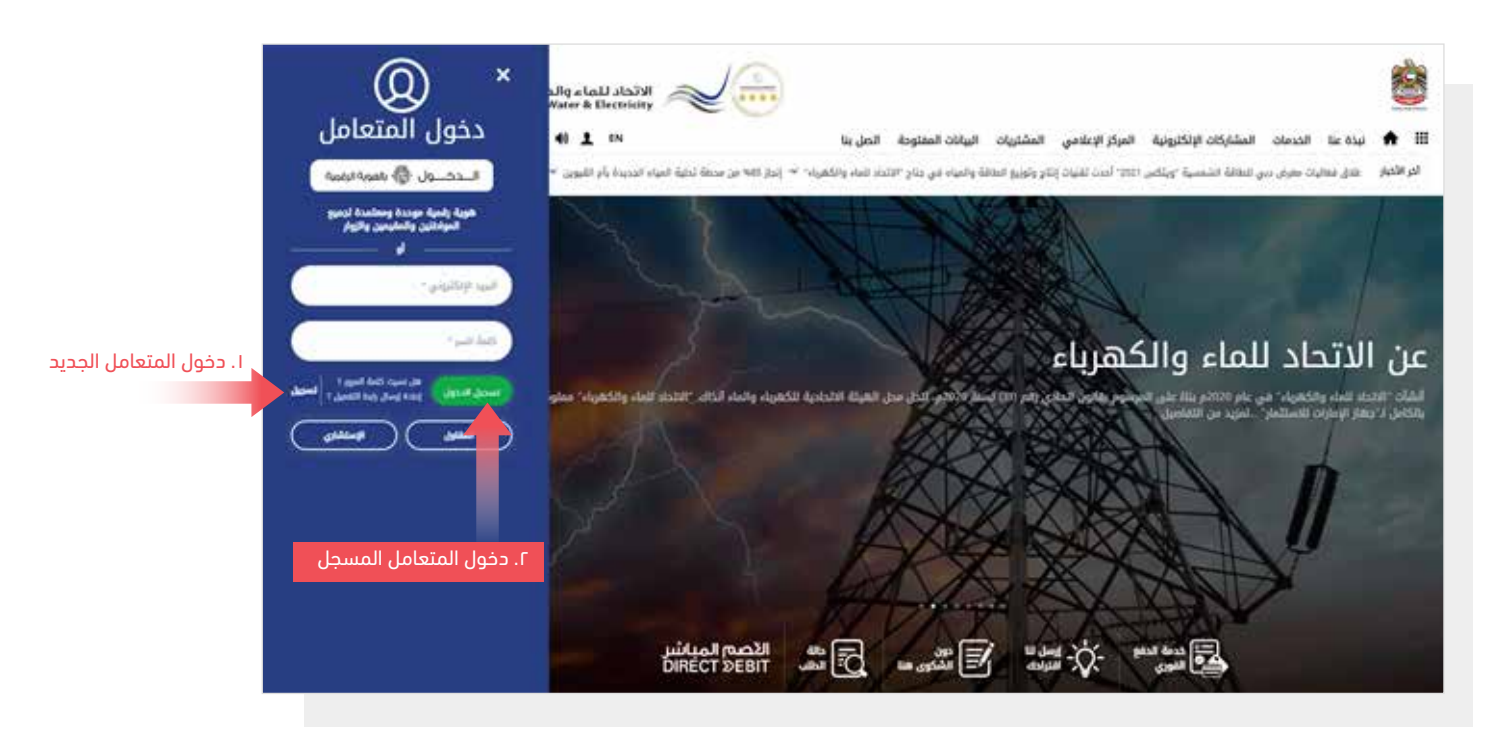

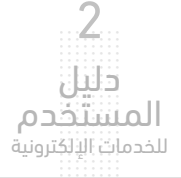

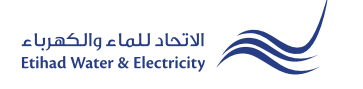

عند تسجيل الدخول ستصل إلى لوحة التحكم الخاصة بالخدمات الإلكترونية. للوصول إلى خدمة <mark>"استرداد المبالغ الدائنة في الحساب</mark>" اضغط على التالي في القائمة الرئيسية: الخدمات >> استرداد المبالغ الدائنة

| الاتحاد للماء والكهرباء<br>tihad Water & Electricity |          |                   |                  |                     |                                  |           |
|------------------------------------------------------|----------|-------------------|------------------|---------------------|----------------------------------|-----------|
| Q 🌣 📢 💄 EN                                           | اتصل بنا | البيانات المفتوحة | بعلامي المشتريات | لكترونية المركز الإ | t نبذة عنا الخدمات المشاركات الإ | ♠ ⅲ       |
| )                                                    |          |                   | الخدمات صوتك     | ركن الاصدقاء        | حكم تخصيص الحسابات و السداد      | لوحة التد |
|                                                      |          |                   |                  | متابعة              | تقديم                            |           |
|                                                      |          |                   | ئمة              | شهادة براءة الد     | شهادة براءة الذمة                |           |
|                                                      |          |                   |                  | تفعيل الخدمة        | تفعيل الخدمة                     |           |
|                                                      |          |                   | د السداد         | طلب تأجيل موع       | طلب تأجيل موعد السداد            |           |
|                                                      |          |                   | الداي?نة         | استرداد المبالغ     | استرداد المبالغ الداي?نة         | -         |
|                                                      |          |                   |                  | انقطاع دائم         | انقطاع دائم                      |           |
|                                                      |          |                   |                  | نقل الخدمة          | نقل الخدمة                       |           |
|                                                      |          |                   |                  | توصيل مؤقت          | توصیل مؤقت                       |           |
|                                                      |          |                   | لعداد            | فحص/استبدال ا       | فحص/استبدال العداد               |           |
|                                                      |          |                   |                  | نقل عداد            | نقل عداد                         |           |
|                                                      |          |                   | مه الأمر         | شهادة لمن يه        | شهادة لمن يهمه الأمر             |           |
|                                                      |          |                   |                  | نقل المبلغ          | نقل المبلغ                       |           |
|                                                      |          |                   | ىة               | تغيير فئة التعرف    | تغيير فئة التعرفة                |           |
|                                                      |          |                   |                  | تغيير مالك          | تغيير مالك                       |           |

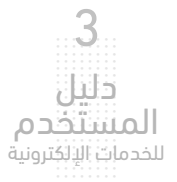

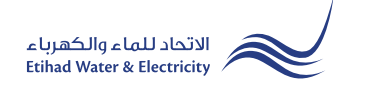

#### الخطوة الأولى:

حدد رقم الحساب المطلوب من قائمة "رقم الحساب" .

في قسم "التفاصيل وفقاً للهيئة" ستظهر معظم التفاصيل تلقائياً. حدد طريقة استردادك للمبلغ الموجود في حسابك من قائمة"طريقة الدفع". يمكنك تعديل المبلغ المراد استرداده في خانة "CREDIT AMOUNT". في حال اختيارك لخيار "تحويلة بنكية" قم بإدخال اسمك بما يتوافق مع اسمك في حسابك البنكي في خانة "اسم المستفيد"، ثم قم بإدخال رقم حساب البنك في خانة "حساب IBAN المستفيد"، قم بتحميل الملفات المطلوبة، ثم اضغط على زر "أوافق على <u>الشروط والأحكام</u>" ثم اضغط على زر "تقديم".

| رقم الحساب                                      |                                 |                           |
|-------------------------------------------------|---------------------------------|---------------------------|
| رقم الحساب *<br>211000169105                    | حدد رقم الحساب                  |                           |
| التفاصيل وفقاً للهيئه                           |                                 |                           |
| الفئة الاستهلاكية                               | المنطقة                         | المكتب                    |
| Residential Expat                               | Fujairah                        | Qidfa                     |
| رقم الهوية ر                                    | رقم الهاتف المتحرك              | البريد الإلكتروني         |
| 784196760768539                                 | 0506490011                      | rashed3alranqi@gmail.com  |
| الرميد الدائن - AED ط                           | طريقة الدفع *                   | * Credit Amount           |
| -1197.33                                        | تحويلة بنكية حدد طريقة استلام   | 1197.33 المطلوب الستنجادة |
| اسم المستفيد * د                                | التتبتع<br>حساب IBAN المستفيد * | ושבעיי ושנייניי           |
| TEST NAME                                       | AE650260001015342737301         |                           |
| رقم الهوية الاماراتية *                         |                                 |                           |
| No file chosen Choose File                      | تدمیل اختر الملف ثم اض          | ط علی زر «تحمیل»          |
| اقصى حجم للملف 1024 كيلو بابت, أشكال الدعم: Pdf | ,                               |                           |
| وكالة عامة / رسالة اعتماد المستلم               |                                 |                           |
| No file chosen Choose File                      | تحميل                           |                           |
| اقصى حجم للملف 1024 كيلو بابت, أشكال الدعم: pdf |                                 |                           |
| تعليقات المتعامل - 250 حرف                      |                                 |                           |
|                                                 |                                 |                           |
|                                                 |                                 |                           |
|                                                 |                                 |                           |
| اوافق على الشروط والاحكام                       |                                 |                           |
|                                                 |                                 |                           |
|                                                 |                                 |                           |

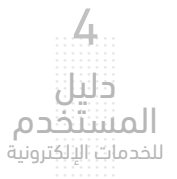

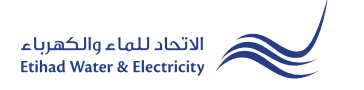

#### الخطوة الثانية: انتهاء

سيصلك إشعار لتأكيد نجاح تقديم طلبك عبر البريد الإلكتروني والرسالة النصية بالإضافة إلى "الرقم المرجعي" لطلبك لمراجعة حالة الطلب.

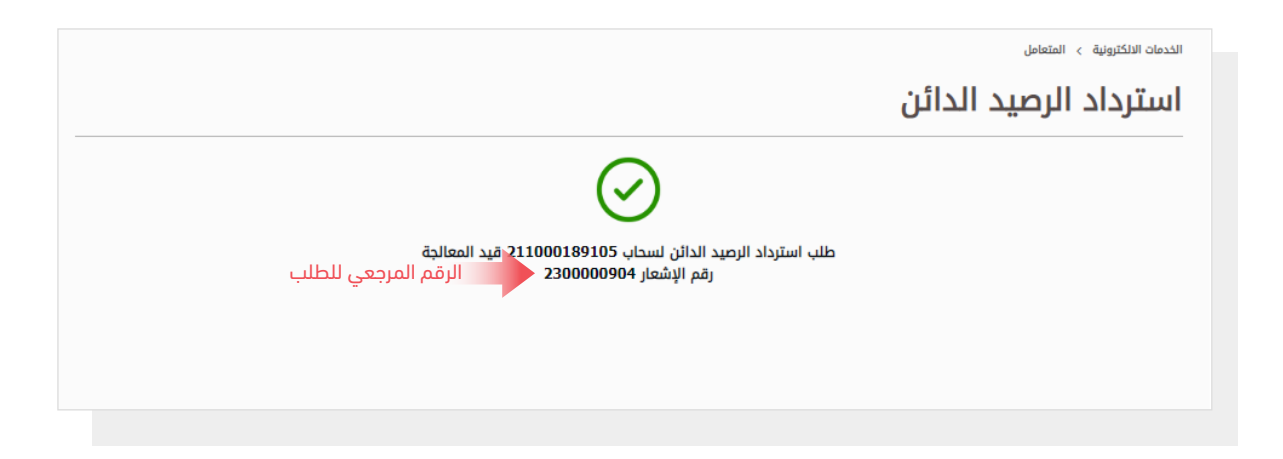

#### متابعة حالة الطلب

لمتابعة حالة طلبك اضغط على التالي في القائمة الرئيسية: الخدمات >> متابعة>> استرداد المبالغ الدائنة

| موتك                     | الخدمات           | ركن الاصدقاء | الحسابات و السداد        | تخميص             | لوحة التحكم |  |
|--------------------------|-------------------|--------------|--------------------------|-------------------|-------------|--|
|                          |                   | äculia       |                          |                   | 1) äī       |  |
|                          |                   | مصابعت       | ىقديم                    |                   |             |  |
|                          | شهادة براءة الذمة |              |                          | شهادة براءة الذمة |             |  |
| تفعيل الخدمة             |                   |              | تفعيل الخدمة             |                   |             |  |
| طلب تأجيل موعد السداد    |                   |              | طلب تأجيل موعد السداد    |                   |             |  |
| استرداد المبالغ الداي?نة |                   |              | استرداد المبالغ الداي?نة |                   |             |  |
| انقطاع دائم              |                   |              | انقطاع دائم              |                   |             |  |
| نقل الخدمة               |                   |              | نقل الخدمة               |                   |             |  |
| توصيل مؤقت               |                   |              | توصیل مؤقت               |                   |             |  |
| فحص/استبدال العداد       |                   |              | فحص/استبدال العداد       |                   |             |  |
| نقل عداد                 |                   |              | نقل عداد                 |                   |             |  |
| شهادة لمن يهمه الأمر     |                   |              | شهادة لمن يهمه الأمر     |                   |             |  |
| نقل المبلغ               |                   |              | نقل المبلغ               |                   |             |  |
|                          | تغيير فئة التعرفة |              |                          | تغيير فئة التعرفة |             |  |
| تغيير مالك               |                   |              |                          | ِ مالك            | تغيير       |  |
|                          |                   |              |                          |                   |             |  |

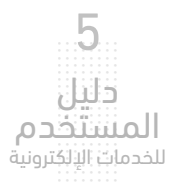

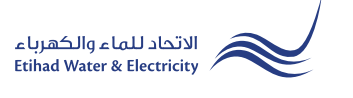

#### متابعة حالة الطلب

حدد رقم حسابك من قائمة "<mark>رقم الحساب</mark>"، وستظهر حالة الطلب.

|                           |          | الخدمات الالكترونية > المتعامل |
|---------------------------|----------|--------------------------------|
|                           | د الدائن | متابعة استرداد الرصيا          |
|                           |          |                                |
|                           |          | رقم الحساب                     |
|                           |          | رقم الحساب *                   |
| طلب الإسترداد قيد التنفيذ | ~        | 211000189105                   |
| حالة الطلب                |          |                                |
|                           |          |                                |

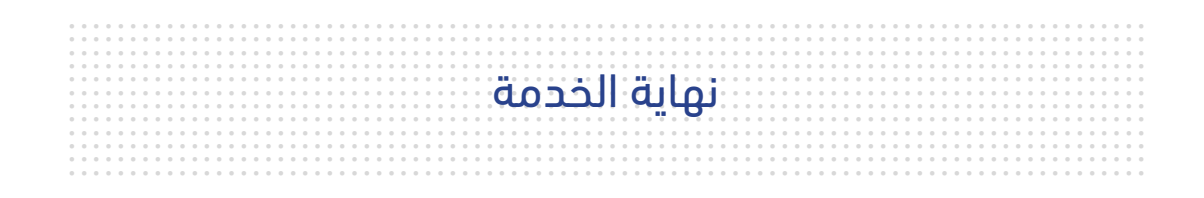

## للاستفسار

البريد الإلكتروني: cs@etihadwe.ae مركز الاتصال: 8003392

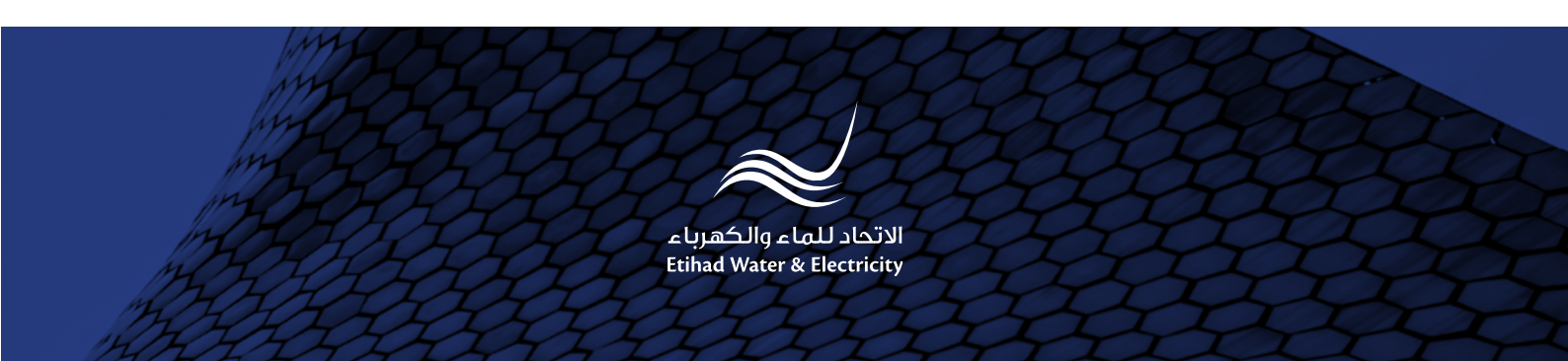